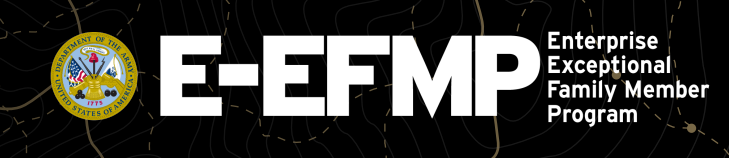

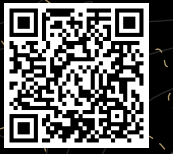

## **USING E-EFMP AS AN APP ON APPLE**

Download Enterprise EFMP as an app on your iPhone by following the steps below.

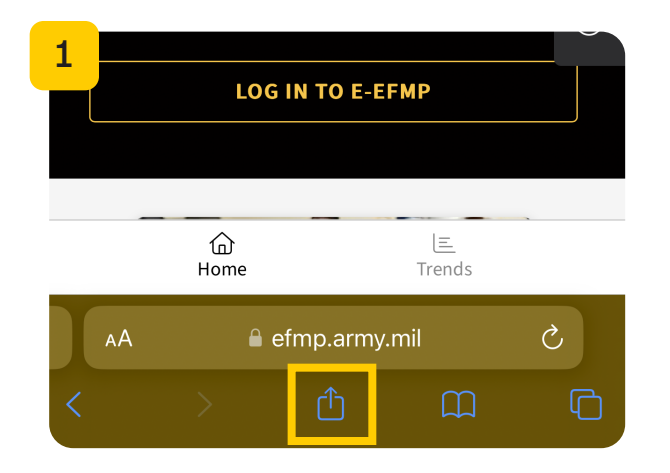

Go to the E-EFMP website on your phone by scanning the QR code or by typing <u>efmp.army.mil</u> into your phone's browser. Tap on the **share icon** to see more actions.

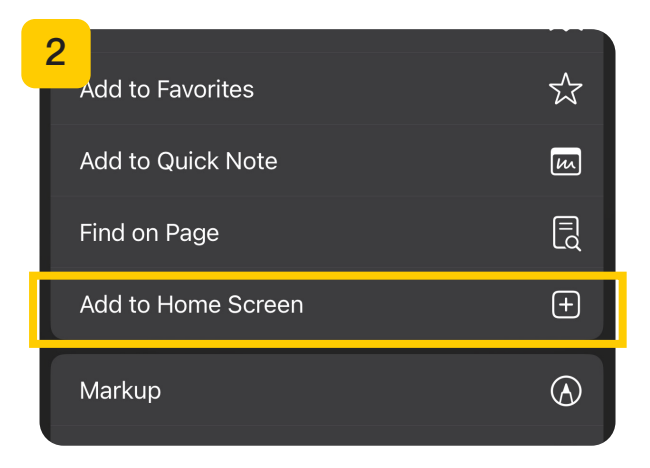

Tap on the option labeled **Add to Home Screen.** 

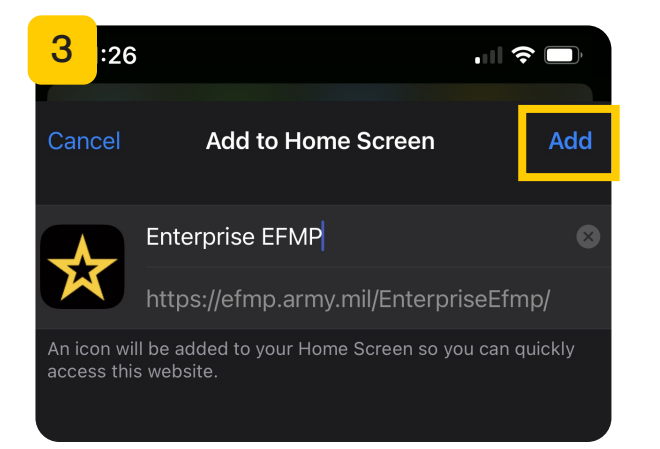

A screen will appear asking you to confirm your choice. Tap **Add**.

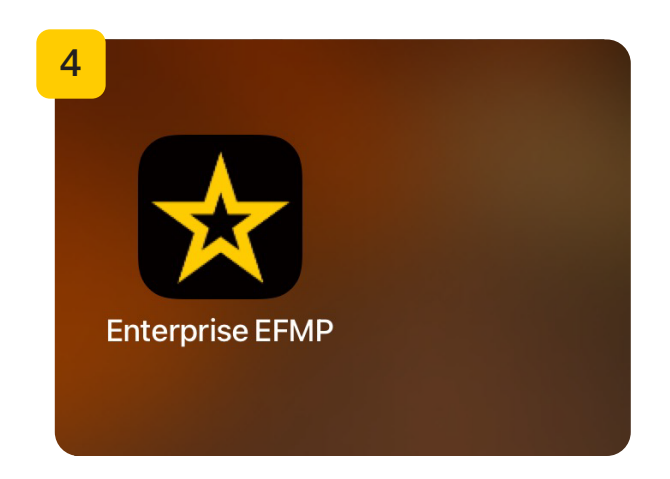

E-EFMP will be added to your device's home screen and will now function as a mobile app.

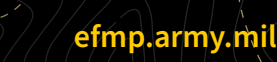

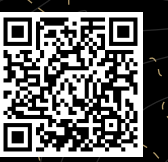

## **USING E-EFMP AS AN APP ON ANDROID**

Enterprise

Exceptional

Family Member Program

Download Enterprise EFMP as an app on your Android phone by following the steps below.

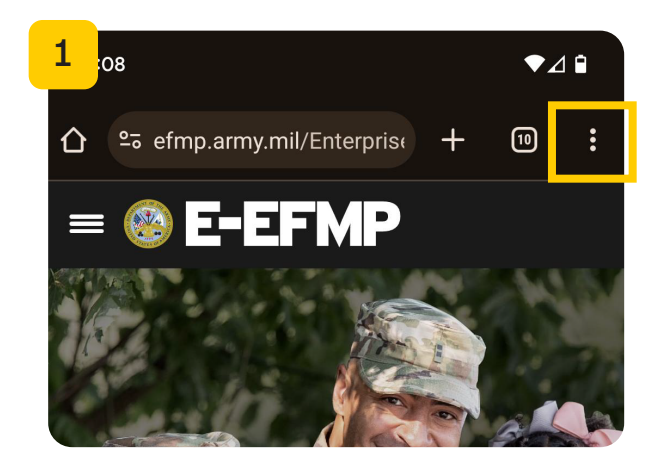

Go to the E-EFMP website on your phone by scanning the QR code or by typing <u>efmp.army.mil</u> into your phone's browser. Tap on the t**hree dots** to see more actions.

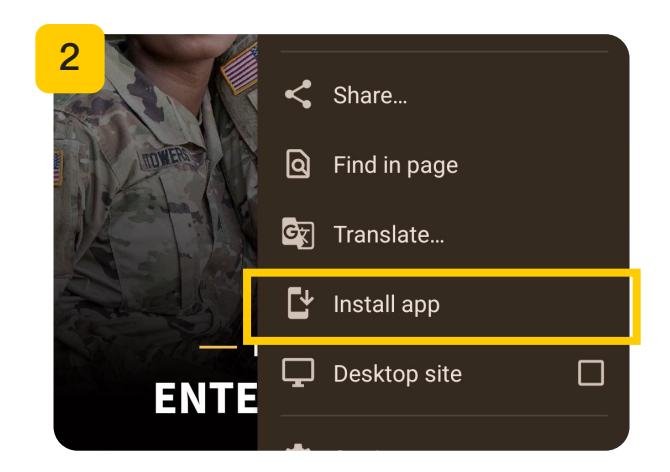

Tap on the option labeled Install app.

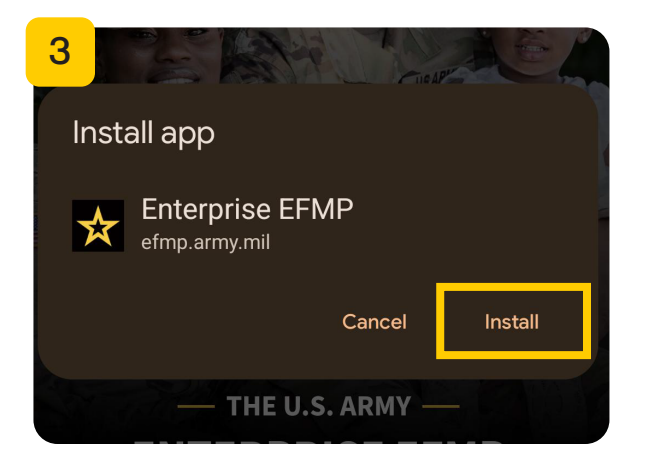

A pop-up will appear asking you to confirm your choice. Tap **Install**.

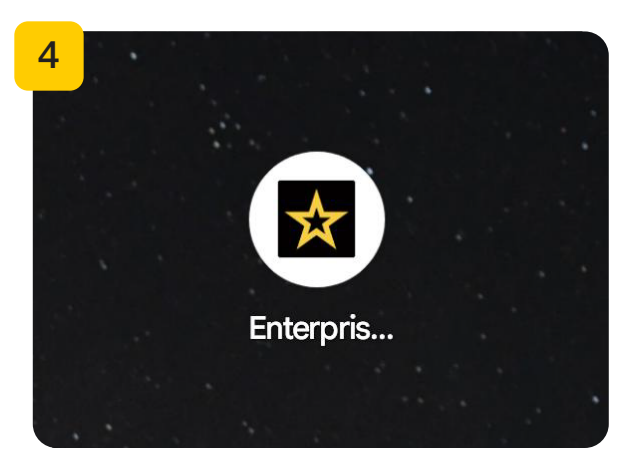

E-EFMP will be added to your device's home screen and will now function as a mobile app.